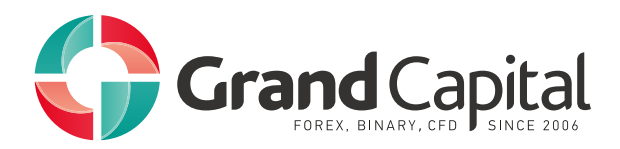

# Работа с MetaTrader5

### 1. Начало работы

Интерфейс торговой платформы максимально прост и удобен в использовании. Все рабочие команды находятся в главном меню, а наиболее часто используемые из них доступных на панели инструментов. В Обзоре рынка показываются котировки, а Навигатор позволяет управлять инструментами технического анализа и алгоритмического трейдинга.

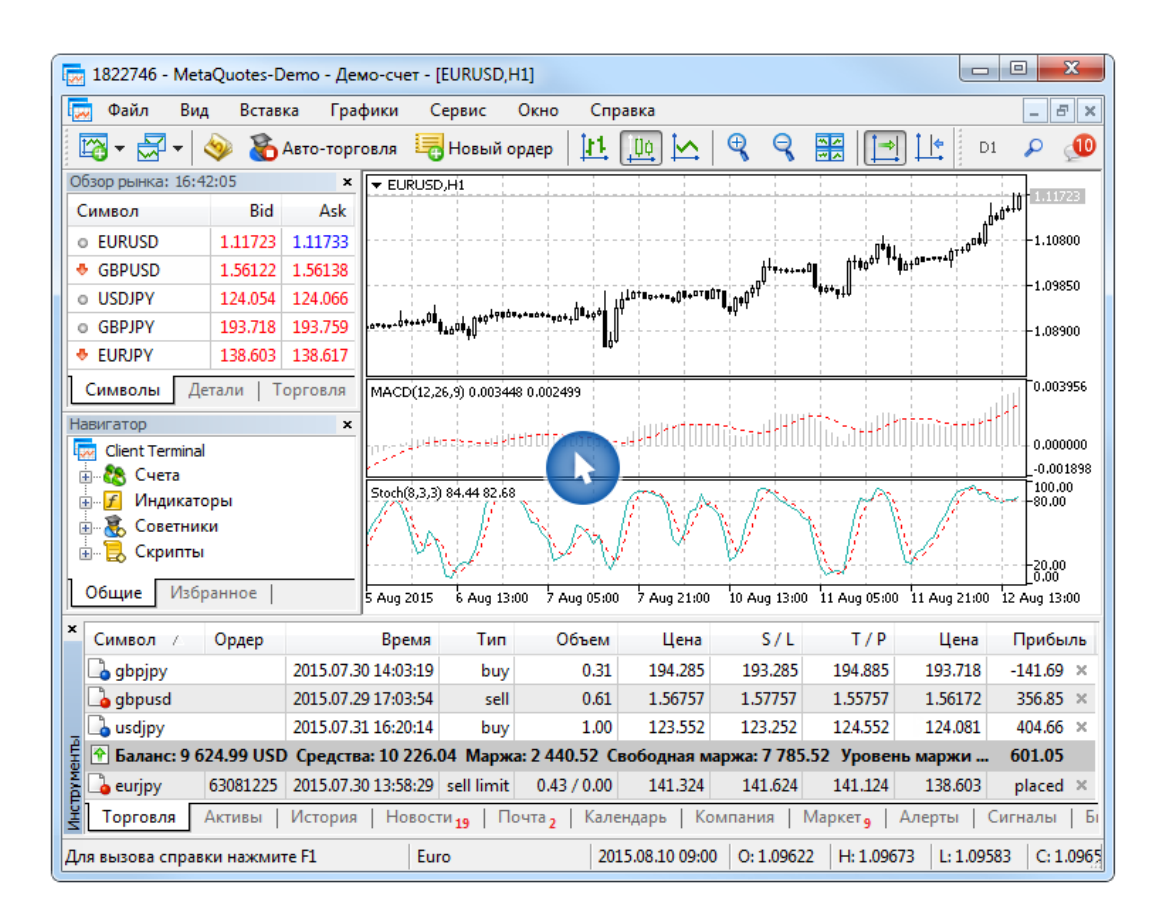

#### 2. Как открыть демосчёт

Демосчёт — это виртуальный счет, созданный для того, чтобы трейдеры могли обучиться торговле на финансовом рынке без риска для бюджета. Для открытия демосчёта нужно зайти в Личный Кабинет на сайте Grand Capital, нажать кнопку «Открыть счёт», перейти во вкладку «Демосчета» и выбрать необходимый вам вариант.

| Создать счёт                                                                                         |                                                                                                    |                                                                                                    |
|----------------------------------------------------------------------------------------------------|----------------------------------------------------------------------------------------------------|----------------------------------------------------------------------------------------------------|
| Торговые счета                                                                                       | Демосчета                                                                                                    |                                                                                                    |
| Standard<br>Самый широкий набор торговых<br>инструментов: валюты, металлы, CFD.<br>Открыть счет      | MT5<br>Счет предназначен для торговли в новой<br>улучшенной версии торгового<br>терминала — MetaTrader 5 с<br>продвинутым функционалом.<br>Открыть счет | Binary<br>Нужно определить только направление<br>движения рынка.<br>Доход до 86% со сделки<br>Открыть счет |
| ЕСЛ<br>Идеален для скальпинга, торговли на<br>новостях, хорошо подходит для<br>использования роботов |                                                                                                    |                                                                                                    |

Выберите желаемые настройки и завершите создание счёта.

| Настройки счёта MT5 Demo                                                                                                    | $\times$ |
|----------------------------------------------------------------------------------------------------|----------|
| Кредитное плечо:<br>1:50                                                                                                    |          |
| Начальный депозит:<br>10000                                                                                                    |          |
| Доступно только для демо-счетов<br>Я согласен со следующими соглашениями: <u>Regulation</u><br><u>NTO</u> , <u>Risk disclosure</u> , <u>Client agreement</u> , <u>Regulation RTO</u> ,<br><u>Terms and Definitions</u> , <u>Perламент обработки и исполнения</u><br><u>торговых операций ECN</u> |          |
| Создать                                                                                                    |          |

| Настройки счёта MT5 Demo                                                                                                    | $\times$ |  |  |  |  |  |
|----------------------------------------------------------------------------------------------------|----------|--|--|--|--|--|
| Поздравляем, вы открыли счёт MT5 Demo! Пожалуйста,<br>сохраните пароль от счёта в надёжном месте. Данные<br>счёта были также отправлены Вам по электронной почте. |          |  |  |  |  |  |
| Номер счёта:<br>Пароль:                                                                                                    |          |  |  |  |  |  |
| Скачать MetaTrader 5                                                                                                    |          |  |  |  |  |  |
| <u>Продолжить</u>                                                                                                    | _        |  |  |  |  |  |

После того, как был создан счёт, система предоставит вам логин и пароль. Их необходимо будет использовать для входа в торговую платформу. После входа в МТ5 выберите торговый сервер и укажите регистрационные данные. Можно приступать к работе.

| Φa             | айл                      | Вид                                   | Вставка                                        | Графики                    | Сервис                 | Login |                                |                                           | ?       | × |
|----------------|--------------------------|---------------------------------------|------------------------------------------------|----------------------------|------------------------|-------|--------------------------------|-------------------------------------------|---------|---|
|                | <b>Но</b><br>Отн         | <b>вый гра</b><br>срыть уд            | <b>фик</b><br>аленный                          |                            | +                      |       | Authorizat                     | tion allows to get access to the trade ac | count   |   |
| li<br>Iii      | Пр<br>Зак<br>Сол<br>Сол  | офили<br>срыть<br>кранить.<br>кранить | <br>как рисуно                                 | ĸ                          | ►<br>Ctrl+F4<br>Ctrl+S |       | Login:<br>Password:<br>Server: | GrandCapital-Real                         | assword | ~ |
|                | Оти                      | срыть ка                              | талог данн                                     | ых Ctr                     | l+Shift+D              |       |                                | OK Cancel                                 |         |   |
| 4              | Пе<br>Пр<br>На           | чать<br>едварито<br>стройка           | ельный про<br>печати                           | смотр                      | Ctrl+P                 |       |                                |                                           |         |   |
| 80<br>80<br>19 | Отн<br>По,<br>Авт<br>Вых | крыть сч<br>дключи<br>горизова<br>ход | іет<br><mark>ться к того</mark><br>аться в MQL | вому счету<br>.5.community |                        |       |                                |                                           |         |   |

#### 3. Как совершить первую сделку

Открыв демо-счет, где можно тренироваться и не рисковать реальными деньгами, попробуйте совершить первую сделку. Выберите финансовый инструмент в окне "Обзор рынка", вызовите контекстное меню и нажмите "Новый ордер".

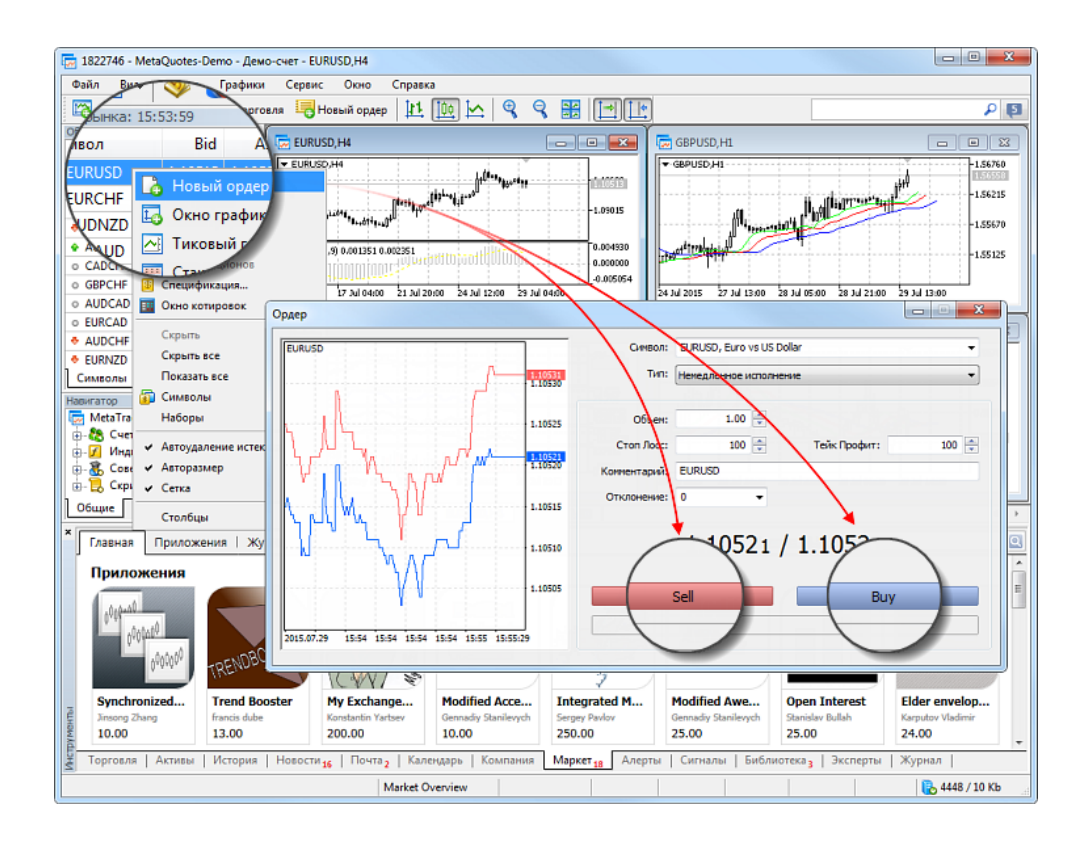

Чтобы совершить сделку на продажу, нажмите "Sell", для сделки на покупку нажмите "Buy".

## 4. Настройки платформы

Торговая платформа обладает множеством настроек, что позволяет организовать работу в ней так, как это удобно именно вам. Выполните команду "Настройки Настройки" меню "Сервис" или нажмите "Ctrl+O".

| 📻 1713357 - MetaQ          | uotes-De  | ето - Демо- | -cuet - [EURUS | ),H1]              |                                     |         |             |         |        |         |                                       |        |     | ×         |          |
|----------------------------|-----------|-------------|----------------|--------------------|-------------------------------------|---------|-------------|---------|--------|---------|---------------------------------------|--------|-----|-----------|----------|
| 🗔 Файл Вид                 | Вставк    | а Графи     | ки Сервис      | Окно С             | правка                              |         |             |         |        |         |                                       |        |     | - 6 :     | ×        |
| 🖾 • 🛃 • 🔌                  | ) 🔏 🖗     | вто-торгов  | пя 💪 Новь      | ій ордер           |                                     | F9      |             |         | M1     | M5 M10  | M15 M30                               | H1 H   | -14 | D1        | w        |
| Обзор рынка: 14:42:2       | 20        |             | 📉 🕅 Мен        | джер агентов       | тестирования                        | F6      | 1           | : :     |        | : :     | ;                                     |        | 1   | -1.15000  |          |
| Символ                     | Bid       | Ask         | ! 🥎 Реда       | rrop MetaQuo       | tes Language                        | F4      | Mar Ind     |         |        |         |                                       |        |     | -1.13940  |          |
| AUDNZD                     | 1.06938   | 1.07019     | 81             | gepen              | енные                               | F3      | Z 14        |         |        |         |                                       |        |     |           |          |
| EURAUD                     | 1.39907   | 1.39969     | 62 🔎 Би        | блиотек            | uotes Language                      | F2      |             |         |        |         |                                       |        |     | -1.12880  |          |
| EURCHF                     | 1.03511   | 1.03527     | 16             | . 1                |                                     |         |             | . la 🔪  |        |         |                                       |        |     | -1.11920  |          |
| <ul> <li>AUDCAD</li> </ul> | 0.96492   | 0.96549     | 57 🚿 Ha        | стройки            |                                     | Ctrl+O  |             | 1 he-   | ากเล่น | 1       | الاليون                               |        |     |           |          |
| EURGBP                     | 0.70861   | 0.70881     | 20 =           |                    | · · · · · · · · · · · · · · · · · · |         |             |         |        | w 🖊     | · · · · · · · · · · · · · · · · · · · |        |     | -1.10760  |          |
| CADCHF                     | 0.76623   | 0.76671     | 48             |                    |                                     |         |             |         |        |         | 9 <sup>0</sup> 06                     | diaman |     | 1 09700   |          |
| AUDCHF                     | 0.73946   | 0.74010     | 64 buy         | .00                |                                     |         |             |         |        |         |                                       | 1      | L   | 1.05205   |          |
| ✿ EURCAD                   | Настр     | оойки       |                |                    |                                     |         |             |         |        |         | 2                                     | x      | P   | 0.006243  |          |
| o AUDJPY                   |           |             |                |                    |                                     |         |             |         |        |         |                                       |        |     |           |          |
|                            |           | F           | TP             | Сообщество Сигналы |                                     |         |             |         |        |         | ы                                     |        |     | 0.000000  | ,        |
| 0 #AXP                     |           | Сервер      | Графики        | Торгов             | ля Совет                            | ники    | Событи      | я       | Уведо  | омления | Поч                                   | та     |     |           |          |
| A XAGUSD                   |           |             |                |                    |                                     |         |             |         |        |         |                                       |        |     | .0.00611  | 6        |
|                            |           |             |                |                    |                                     |         |             |         |        |         |                                       | - II   | 2   | 6 May 14  | :00      |
| Символы Дета               |           |             | Cepsep:        | MetaQuotes         | -Demo                               |         |             |         | •      | Серт    | гификат                               |        |     |           |          |
| * Символ ⊂                 |           |             | Логин:         | 1713357            |                                     |         |             |         |        |         |                                       |        | п   | рибыль    | •        |
| gbpusd                     |           |             |                |                    |                                     |         |             |         |        |         |                                       | - II   | Ŀ   | 82.00 >   | ٢.       |
| La eurusd                  |           |             | Пароль:        | •••••              |                                     |         |             |         |        | Изг     | ченить                                |        | 1   | 46.00 >   | ٢.       |
| а 🕐 Баланс: 12 29          |           |             |                |                    |                                     |         |             |         |        |         |                                       |        |     | 54.00     |          |
| audnzd                     |           |             |                | Разрешит           | ъ прокси-серве                      | ≥p      |             |         |        | Пр      | окси                                  |        | P   | laced >   | ¢        |
| На Торговля Ак             |           |             |                | 🗸 Сохранят         | ъ личные наст                       | ройки и | 1 данные пр | и старт | re     |         |                                       |        | 4   | Журн      | ła.      |
|                            |           |             |                | Разрешит           | ъ новости                           |         |             |         |        |         |                                       |        | 61  | 9 / 11 KI | <b>D</b> |
|                            |           |             | ~              |                    | × - 6-                              |         |             |         |        |         |                                       | л      |     |           |          |
|                            | Язык но   |             |                | Автоматиче         | ескии выбор                         |         |             |         |        | Изг     | ченить                                |        |     |           |          |
|                            |           |             |                |                    |                                     |         |             |         |        |         |                                       |        |     |           |          |
|                            |           |             |                |                    |                                     |         |             |         |        |         |                                       |        |     |           |          |
|                            |           |             |                |                    |                                     |         | OK          |         | 0~     |         | Concert                               |        |     |           |          |
|                            |           |             |                |                    |                                     |         | UK          |         | UTI    | пена    | Спра                                  | ond    |     |           |          |
|                            | · · · · · |             |                |                    |                                     |         |             |         |        |         |                                       |        | 1   |           |          |

Все настройки сгруппированы в нескольких вкладках по назначению:

Сервер — установка параметров соединения с сервером, конфигурация используемого прокси-сервера, а также другие важные настройки.

Графики — общая настройка отображения ценовых графиков, а также настройка параметров управления объектами: выделение объектов после их создания, немедленная настройка и параметры примагничивания.

**Торговля** — параметры открытия новых ордеров по умолчанию. К ним относятся: финансовый инструмент, количество лотов, отклонение и установка стоп-ордеров.

**Советники** — общие для всех экспертов настройки. К ним относятся: запрет работы советников, возможность импорта функций из внешних DLL-библиотек и советников, а также ряд других возможностей.

События — настройка оповещений о системных событиях. Оповещения об отсутствии связи, получении новостей и другие существенно облегчают работу.

**Уведомления** — настройка отсылки push-уведомлений на мобильные устройства из торговой платформы.

**Почта** — настройка параметров электронной почты для отсылки сообщений прямо из платформы.

**FTP** — настройка публикации отчетов в интернете. Торговая платформа позволяет в режиме реального времени публиковать отчеты о состоянии счета в интернете. Для этого используется соединение по ftp-протоколу, которое можно настроить в этой вкладке.

Сообщество — данные учетной записи на сайте MQL5.community.

Сигналы — настройки использования сервиса "Сигналы" в торговой платформе.

Подробные настройки https://www.metatrader5.com/ru/terminal/help/startworking/settings

Информация взята с сайта https://www.metatrader5.com